## Department of Registration and Stamps

Government of Maharashtra

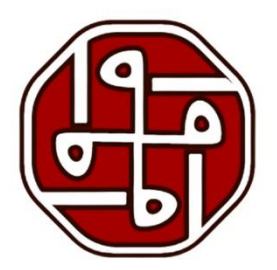

# MANTRA MFS 110

## DRIVERS AND RD SERVICE INSTALLATION

1FS11C

## User Guide

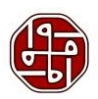

### Contents

| 1.0 Mantra MFS 110 Drivers Download  | 3 |
|--------------------------------------|---|
| 2.0 Install the drivers              | 4 |
| 3.0 Mantra MFS 110 RD Service        | 5 |
| 4.0 Installation Process- RD Service | 6 |
| 5.0 Accessibility                    | 8 |

Department of Registration and Stamps, Government of Maharashtra

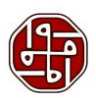

Mantra MFS 110 device is a biometric device that captures the thumb image. The user needs to install the Drivers and RD Service in their system. The installation process is illustrated in this document.

#### 1.0 Mantra MFS 110 Drivers Download

The user needs to go to the website https://www.mantratec.com/Download/User

| - M Mantra Downlo | eads X +                    |                                                                                                    |        | - 0 ×    |
|-------------------|-----------------------------|----------------------------------------------------------------------------------------------------|--------|----------|
| ← → ♂ ≒           | mantratec.com/Download/User |                                                                                                    | * 12 * | Paused : |
|                   |                             | Invariation that events SERVICE - PRODUCTS - ABOUT US - BRANDS - SUPPORT - PARTNERS - BLOG CONTACT -                                                                                                    |        |          |
|                   |                             | Technical Resources Mantra's focus is to provide innovative products and solutions with a set of innovation. Mantra emphasizes to promote intellectual qualities in an individual and amongst the team to provide. General inquiry |        | Anima    |
|                   | 6                           | RESOURCE FINDER                                                                                                    |        | 2)       |
|                   |                             | PRODUCTS CATEGORY PRODUCTS                                                                                                    |        |          |
|                   |                             | Authentication Devices - Aadhaar       >         Enrollment Devices - Aadhaar       Mistowz         Authentication Devices       Mistowz         Errollment Devices       Mistowz                                                  |        |          |
|                   |                             |                                                                                                    |        |          |
|                   |                             | Documents Driver RD Service RD SDK Developer                                                                                                    |        |          |

Here we see the list of products. Select MFS 110 and then select the drivers option to download the drivers.

| MANTRA<br>Innovation that counts                                                                                                    | SERVICE - PRODUCT | rs ∼ About us ∼ Brani | DS ~ SUPPORT ~ | PARTNERS ~ BLOG | CONTACT ~ |  |
|----------------------------------------------------------------------------------------------------|-------------------|-----------------------|----------------|-----------------|-----------|--|
| PRODUCTS CATEGORY                                                                                                    | PRODUCTS          |                       |                |                 |           |  |
| Authentication Devices - Aadhaar                                                                                                    | •                 |                       |                |                 |           |  |
| Enrollment Devices - Aadhaar                                                                                                    | -                 |                       | -              |                 |           |  |
| Authentication Devices                                                                                                    | MF5100            | MIS100V2 MFS110       | (L1)           |                 |           |  |
| Enrollment Devices                                                                                                    |                   |                       |                |                 |           |  |
|                                                                                                    |                   |                       |                |                 |           |  |
|                                                                                                    |                   |                       |                |                 |           |  |
| Documents Driver RD Service RD :                                                                                                    | SDK Developer     |                       |                |                 |           |  |
| Documents Driver RD Service RD                                                                                                    | SDK Developer     |                       |                |                 |           |  |
| Documents Driver RD Service RD :<br>MBS110 Driver<br>Version: 1.1.0.0<br>Documenta Fourtry MA                                       | SDK Developer     |                       |                |                 |           |  |
| Documents Driver RD Service RD :<br>MF5110 Driver<br>Version-<br>Download Counts-<br>RIe Size-<br>4.833MB                           | SDK Developer     |                       |                |                 |           |  |
| Documents Driver RD Service RD :<br>MF5110 Driver<br>Version:- 1.1.0.0<br>Download Counts:- NA<br>File Size:- 4.833MB<br>& Download | SDK Developer     |                       |                |                 |           |  |
| Documents Driver RD Service RD :<br>WF5110 Driver<br>Version:- 1.1.0.0<br>Download Counts:- NA<br>File Size:- 4.833MB<br>ADownload  | SDK Developer     |                       |                |                 |           |  |
| Documents Driver RD Service RD<br>MF5110 Driver<br>Version: 1.1.0.0<br>Download Counts: NA<br>File Size: 4.833MB<br>ADOwnload       | SDK Developer     |                       |                |                 |           |  |
| <br>Documents Driver RD Service RD<br>MF5110 Driver<br>Version: 1.1.0.0<br>Download Counts: NA<br>File Size: 4.833MB<br>A Download  | SDK Developer     |                       |                |                 |           |  |
| Documents Driver KD Service RD<br>MF5110 Driver<br>Version: 1.1.0.0<br>Download Counts: NA<br>File Size: 4.833MB<br>Download        | SDK Developer     |                       |                |                 |           |  |

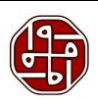

#### 2.0 Install the drivers

Now we need to install the drivers. So go to the destination where the set-up file is downloaded. Right-click on the setup file and select 'Run as administrator.'

| % (D    | 📋 🙆 🖻 🗊 🛝 Sort -> 🗮 View ->           |                           |
|---------|---------------------------------------|---------------------------|
|         | Name Date modified                    | Type Size                 |
|         | MFS110Driver_1.1.0.0 14-06-2024 15:53 | Application 4 949 KR      |
| ersonal |                                       |                           |
|         |                                       | Tenter Enter              |
| *       |                                       | 🖻 Share                   |
| *       |                                       | Run as administrator      |
| *       |                                       | 🔊 Pin to Start            |
| *       |                                       | ☆ Add to Favorites        |
| *       |                                       | Compress to ZIP file      |
| *       |                                       | Copy as path Ctrl+Shift+C |
| *       |                                       |                           |
|         |                                       | 📕 Edit in Notepad         |
|         |                                       | Share with Skype          |
|         |                                       | Show more options         |
|         |                                       |                           |
|         |                                       |                           |
| ne (D:) |                                       |                           |
| ne (E:) |                                       |                           |

A tab will open indicating the destination location. Click the 'Install' button to proceed further.

| 06-2024 15:53 Application 4,949 KB  Constant of the second second |
|----------------------------------------------------------------------------------------------------|
| Click Instal to contrue with the installation, or click Back if you want to review or<br>change any settings.<br>Destination location:<br>CLiPhogram Pries/Mantra (MFS110/Driver                                                                                                    |

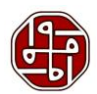

5

Now once the installation is complete, click the 'Finish' button.

| Name       Date modified       Type       Size         M#5110Driver_1.1.0.0       14-06-2024 15:53       Application       4,949 KB         nal       Setup - MF5110Driver version 1.1.0.0       -       Completing the MF5110Driver Setup Wizard         Setup has finished retailing PF5110Driver on your computer.       Cick Finish to exit Setup.       Setup has finished retailing PF5110Driver on your computer.         Image: Setup has finished retailing PF5110Driver on your computer.       Cick Finish to exit Setup.       Finish to exit Setup.                                                                                                    |
|----------------------------------------------------------------------------------------------------|
| MM5110Driver_1.1.0.0       14-06-2024 1553       Application       4,949 K8         and <ul> <li>Setup - Mf5110Driver version 1.1.0.0</li> <li>Completing the MF5110Driver or your computer.</li> <li>Ch Finds to exit Setup.</li> <li>Ch Finds to exit Setup.</li> <li>Imathematical and the exit Setup.</li> <li>Imathematical and the exit Se</li></ul>                                                                                                    |
| Image: Setup - MFS110Driver version 1.1.0.0       -       ×         Completing the MFS110Driver on your computer.       Setup has finabled installing MFS110Driver on your computer.         Click Finish to exit Setup.       Click Finish to exit Setup.                                                                                                    |
| Setup - Mf5110Driver version 1.1.0.0       -       ×         Completing the MFS110Driver on your computer.       Setup Wizard       Setup Setup Wizard         Setup - Mf5110Driver on your computer.       Cide Frenh to exit Setup.       Setup Setup.                                                                                                    |
| Setup - MFS110Driver version 1.1.00       -       ×         Completing the MFS110Driver on your computer.       Setup MFS110Driver on your computer.       Setup MFS110Driver on your computer.         Cick Finish to exit Setup.       Completing the MFS110Driver on your computer.       Setup MFS110Driver on your computer.                                                                                                    |
| Setup - MFS110Driver version 1.1.00 - ×<br>Completing the MFS110Driver<br>Setup Wizard<br>Setup Wizard<br>Setup Setup<br>Setup Wizard<br>Setup Wizard<br>Setup Wizard<br>Setup Wizard<br>Setup Wizard<br>Setup Setup<br>Setup Mizard<br>Setup Setup<br>Setup Mizard<br>Setup Setup<br>Setup Mizard<br>Setup Setup<br>Setup Mizard<br>Setup Setup<br>Setup Mizard<br>Setup Setup<br>Setup Setup Setup<br>Setup Setup<br>Setup Setup<br>Setup Setup<br>Setup Setup<br>Setup Setup Setup<br>Setup Setup<br>Setup Setup Setup<br>Setup Setup<br>Setup Setup Setup<br>Setup Setup Setup<br>Setup Setup Setup<br>Setup Setup Setup<br>Setup Setup Setup Setup<br>Setup Setup Setup<br>Setup Setup Setup Setup<br>Setup Setup Setup Setup Setup<br>Setup Setup Setu |
| Completing the MFS110Driver on your computer.<br>Citik Princh to exit Setup.<br>Princh                                                                                                    |
| Image: Security instants       Image: Security instants       Image: Security                                                                                                    |
| #     *       #     *       #     *       #     *       #     *       #     *       #     *       #     *       #     *       #     *       #     *       #     *       #     *       #     *       #     *       #     *       #     *       #     *       #     *       #     *       #     *       #     *       #     *       #     *       #     *       #     *       #     *       #     *       #     *       #     *       #     *       #     *       #     *       #     *       #     *       #     *       #     *       #     *       #     *       #     *       #     *       #     *       #     *       #     *       #     *       #                                                                                                    |
|                                                                                                    |
|                                                                                                    |
|                                                                                                    |
| , P<br>()<br>)                                                                                                    |
|                                                                                                    |
| R) Frish                                                                                                    |
| k)<br>;)                                                                                                    |
|                                                                                                    |
|                                                                                                    |
|                                                                                                    |
|                                                                                                    |
|                                                                                                    |
|                                                                                                    |
|                                                                                                    |
|                                                                                                    |

#### 3.0 Mantra MFS 110 RD Service

As seen earlier when the product is selected, the RD Service option is located beside Drivers. Select the MFS 110 Windows RD Services. For the users using Android, the RD Service for it is also available.

| ANTRA<br>vation that counts                                                                     | SERVICE Y PRODUCTS Y ABOUT US Y BRANDS Y SUPPORT Y PARTNERS Y BLOG CONTACT Y                                                                                                    |
|-------------------------------------------------------------------------------------------------|----------------------------------------------------------------------------------------------------|
| SOURCE FINDER                                                                                   |                                                                                                    |
| Soonoerinteen                                                                                   | Login                                                                                                    |
| RODUCTS CATEGORY                                                                                | PRODUCTS                                                                                                    |
| Authentication Devices - Aadhaar                                                                |                                                                                                    |
| Enrollment Devices - Aadhaar                                                                    |                                                                                                    |
| Authentication Devices                                                                          | ME\$100 MIS100V2 ME\$110 (L1)                                                                                                    |
| Enrollment Devices                                                                              |                                                                                                    |
|                                                                                                 |                                                                                                    |
|                                                                                                 |                                                                                                    |
| INSTITO Android RD Service MI<br>rrison:- 1.0.3 Ve<br>womload Counts:- NA<br>le Size:- 12.000MB | MF5110 Windows RD Service<br>Version: 1.0.3<br>Download Counts: NA<br>File Size: 4.665MB<br>▲ Download                                                                                                    |
| iF er ov                                                                                        | RODUCTS CATEGORY         Authentication Devices - Aadhaar         Enrollment Devices - Aadhaar         Authentication Devices         Enrollment Devices         Brown RD Service         Stion:-       1.0.3         Nichael Courtis-       NA         Size:-       12.000MB         Download       Download |

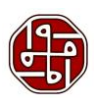

#### 4.0 Installation Process- RD Service

Now we need to install the RD Service. So go to the destination where the set-up file is downloaded. Right-click on the setup file and select 'Run as administrator.'

| % C     | 🗋 🕘 🖻 🛈 🛝 So                | ort - View       | ~                    |         |        |
|---------|-----------------------------|------------------|----------------------|---------|--------|
|         | Name                        | Date modified    | Туре                 | Size    |        |
|         | MantraMFS110RDService_1.0.3 | 14-06-2024 16:07 | · · · · ·            |         | -      |
| ersonal | MFS110Driver_1.1.0.0        | 14-06-2024 15:5  |                      | U       |        |
|         |                             |                  | Open                 | Enter   |        |
| *       |                             |                  | 🖄 Share              |         |        |
| *       |                             | [                | 🕞 Run as administrat | or      |        |
| *       |                             |                  | 🔗 Pin to Start       |         |        |
| *       |                             |                  | ☆ Add to Favorites   |         |        |
| *       |                             |                  | Compress to ZIP fi   | le      |        |
| *       |                             |                  | 🔝 Copy as path       | Ctrl+Sł | nift+C |
| *       |                             |                  | B Properties         | Alt+En  | ter    |
| *       |                             |                  | 📋 Edit in Notepad    |         |        |
| *       |                             |                  | Share with Skype     |         |        |
| *       |                             |                  | Show more option     | s       |        |
|         |                             |                  |                      |         |        |
|         |                             |                  |                      |         |        |
| ne (D:) |                             |                  |                      |         |        |
| ne (E:) |                             |                  |                      |         |        |
|         |                             |                  |                      |         |        |
|         |                             |                  |                      |         |        |
|         |                             |                  |                      |         |        |
|         |                             |                  |                      |         |        |

Now the user is asked to select the 'Start Menu Folder.' Once selected, click the 'Next' button.

| MantraMF5110RDService_1.0.3 14-06-0224 16:03 Application 4,778 K8 M55110Driver_1.1.0.0 14-06-0224 15:53 Application 4,949 K8 Setup - Mantra MF5110 Registered Device Service version 1 × Setup - Mantra MF5110 Registered Device Service version 1 × Better Holder Better Holder Better Holder Better Holder Better Holder Better Holder Better Holder Reve: Prove the set of Holder Ment Cancel                                                                                                    |
|----------------------------------------------------------------------------------------------------|
| MM5110Driver_1.1.0.0       14-06-2024 15-33       Application       4,949 K8         Setup - Martra MIS110 Registered Device Service version 1 · · · · · · · · · · · · · · · · ·                                                                                                    |
| Setup - Mantra MES110 Registered Device Service version 1 × Setup - Mantra MES110 Registered Device Service version 1 × Setup - Mantra MES110 Registered Device Setup - Mantra MES110 Registered Device Registered Device Setup - Mantra MES110 Registered Device Setup - Mantra MES110 Registered Device Setup - Mantra MES110 Registered Device Registered Device Register |
|                                                                                                    |
|                                                                                                    |

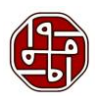

7

A tab will open indicating the destination location. Click the 'Install' button to proceed further.

| 6 D    | î @ @ 1V                    | Sort ${\scriptstyle }~\equiv$ View ${\scriptstyle }~$ |             |                                                                                                    |
|--------|-----------------------------|-------------------------------------------------------|-------------|----------------------------------------------------------------------------------------------------|
|        | Name                        | Date modified                                         | Туре        | Size                                                                                                    |
|        | MantraMFS110RDService_1.0.3 | 14-06-2024 16:03                                      | Application | 4,778 KB                                                                                                    |
| rsonal | MFS110Driver_1.1.0.0        | 14-06-2024 15:53                                      | Application | 4,949 KB                                                                                                    |
|        |                             |                                                       |             |                                                                                                    |
| *      |                             |                                                       |             |                                                                                                    |
| *      |                             |                                                       |             |                                                                                                    |
| *      |                             |                                                       |             | Setup - Mantra MFS110 Registered Device Service version 1 X                                                       |
| *      |                             |                                                       |             | Ready to Install Setup is now ready to begin installing Mantra MFS110 Registered Device Service on your computer. |
| *      |                             |                                                       |             | Click Instal to continue with the installation, or click Back if you want to review or                            |
| *      |                             |                                                       |             | change any settings.                                                                                              |
| *      |                             |                                                       |             | Destruction location:  C: Program Files/Mantra/RDService/MFS110                                                   |
| *      |                             |                                                       |             | Start Menu falder:<br>(Default)                                                                                   |
| *      |                             |                                                       |             |                                                                                                    |
| *      |                             |                                                       |             |                                                                                                    |
|        |                             |                                                       |             | v                                                                                                    |
|        |                             |                                                       |             | 4 b                                                                                                    |
|        |                             |                                                       |             | Back Install Cancel                                                                                               |
| e (D:) |                             |                                                       |             |                                                                                                    |
| e (E:) |                             |                                                       |             |                                                                                                    |
|        |                             |                                                       |             |                                                                                                    |
|        |                             |                                                       |             |                                                                                                    |
|        |                             |                                                       |             |                                                                                                    |

Now once the installation is complete, click the 'Finish' button.

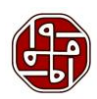

After installation of RD Service, when the Mantra device is attached to the system, a pop-up will appear stating that the device is attached and the framework is ready to use.

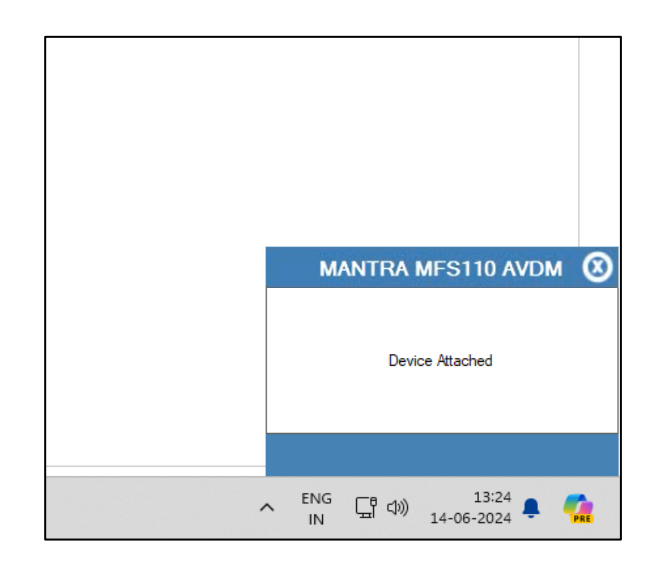

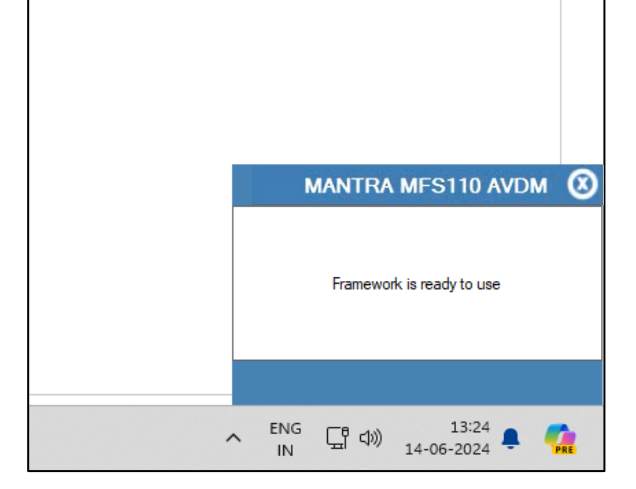

#### 5.0 Accessibility

The RD Service may be accessed under Services from "Control Panel\All Control Panel Items\Administrative Tools" once it has been installed.

| 1989 menering 1 10.2 min 2 40 min 2 40                                                                                                    | ^                       | Date modified Type           | Size                            |                                                                                                   |          |                        |               |   |   |
|----------------------------------------------------------------------------------------------------|-------------------------|------------------------------|---------------------------------|---------------------------------------------------------------------------------------------------|----------|------------------------|---------------|---|---|
| 1.10 10 20 10 20 10 10 10 10 10 10 10 10 10 10 10 10 10                                                                                                    | raMFS110RDService_1.0.3 | 14-06-2024 16:03 Applic      | ation 4,778 KB                  |                                                                                                   |          |                        |               |   |   |
| Service                                                                                                    | 10Driver_1.1.0.0        | 14-06-2024 15:53 Applic      | ation 4,949 KB                  |                                                                                                   |          |                        |               |   |   |
| Services                                                                                                    |                         |                              |                                 |                                                                                                   |          |                        |               |   |   |
| File       Action       Yew       Help         Image: Services (Local)       Services (Local)       Name       Operating Services (Local)         Services (Local)       Services (Local)       Name       Operating Services (Local)         Status       Sample service       Services (Local)       Manual Local Service         Status       Sample service       Services (Local)       Manual Local Service         Decorption:       Manual Molia       Cocal Service (Local)       Manual Service         Manual Service (Local)       Services (Local)       Manual Service       Local Service         Decorption:       Manual Molia       Manual Service (Local Syste.       Manual Service (Local Syste.         Mersad MS3100 Audhear Vender       Mersad MS3100 Audhear Vender       Mersad MS3100 Audhear Vender       Mersad MS3100 Audhear Vender         Device Manager       Mersad MS3100 Audhear Vender       Mersad MS3100 Audhear Vender       Manual Local Syste.         Mersad MESS100 Audhear Vender       Mersad MESS10 Audhear Vender       Mersad MESS100 Audhear Vender       Manual Local Syste.         Mersad MESS10 Audhear Vender       Mersad MESS10 Audhear Vender       Manual Local Syste.       Manual Local Syste.         Mersad MESS10 Audhear Vender       Mersad MESS100 Audhear Vender       Manual Local Syste.       Manual Local Syste. <td>Services</td> <td></td> <td></td> <td></td> <td></td> <td></td> <td></td> <td>-</td> <td></td>                                                                                                    | Services                |                              |                                 |                                                                                                   |          |                        |               | - |   |
| Services (Local)       Name       Description       Statup Type       Log On As         Sog the service       Description       Creates NL.       Manual MS110 AUDM       Sog the service         Description       Description       Creates NL.       Manual MS110 AUDM       Manual Kassiant Service.       Manual MS110 Audman         Description       Description       Creates NL.       Manual MOM       Manual Audman       Local Service         Description       Memory MS110 Audman       Memory MS110 Audman       Memory MS110 Audman       Memory MS110 Audman       Memory MS110 Audman         Memory MS110 Audman       Memory MS110 Audman <td< td=""><td>File Action Vie</td><td>w Help</td><td></td><td></td><td></td><td></td><td></td><td></td><td></td></td<>                                                                                                    | File Action Vie         | w Help                       |                                 |                                                                                                   |          |                        |               |   |   |
| Services (Local)       Mantra M/S110 AVDM       Name       Description       Status       Status <td>(+ +) 📰 🗎</td> <td></td> <td></td> <td></td> <td></td> <td></td> <td></td> <td></td> <td></td>                                                                                                    | (+ +) 📰 🗎               |                              |                                 |                                                                                                   |          |                        |               |   |   |
| Martar MF310 AVDM     Nmm     Description       Sigg the service<br>Restart the service     Gi Link-Layer property Dircor.     Manual (Tig.,<br>Local Service restart)     Local Service<br>Gi Local Service       Description:<br>Martar MF310 Authors MF310 AVDM     Martar Ads.<br>Martar Ads.<br>Martar Ads.<br>Device Manager     Martar Ads.<br>Gi Martar Ads.<br>Martar Ads.<br>Marta | Services (Local)        | Services (Local)             |                                 |                                                                                                   |          |                        |               |   |   |
| Stog the service       Inc. Larger Topology Discow Creates N                                                                                                    |                         | Mantra MFS110 AVDM           | Name                            | Description                                                                                       | Status   | Startup Type           | Log On As     |   |   |
| Based in the service       Gil Local Porfile Assistant Service This service       Manual (Fig., Local Service         Description:       Manta JVDM       Marta Add.       Running       Automatic       Local Syste         Description:       Manta JVDM       Marta Add.       Running       Automatic       Local Syste         Description:       Marta MS110 Addhaer Vender       Marta JSS 00 XDM       Marta MARL       Local Syste         Gil Morta AVDM       Marta MARL       Running Automatic       Local Syste         Gil Morcosoft Account Sign-in       Enables use       Manual (Fig       Local Syste         Gil Morcosoft Account Sign-in       Enables use       Running       Marual (Fig       Local Syste         Gil Morcosoft Account Sign-in       Enables use       Running       Marual (Fig       Local Syste         Gil Morcosoft Account Sign-in       Enables use       Running       Marual (Fig       Local Syste         Gil Morcosoft Age-V Claud Jenthy Se       Supports int       Manual (Fig       Local Syste       Marual Local Syste         Gil Morcosoft Age-V Claud Jenthy Se       Running       Automatic       Local Syste       Marual Local Syste         Gil Morcosoft Age Update Serv       Keege your       Marual                                                                                                    |                         | Stop the convice             | 🚳 Link-Layer Topology Discov    | Creates a N                                                                                       |          | Manual                 | Local Service |   |   |
| Description:     Martin M/S10 AV/M     Martin Add. Running     Automatic     Local Syste.       Martin M/S10 AV/M     Martin Add. Running     Martin M/S10 AV/M     Martin Add. Running     Martin M/S10 AV/M       Device Manager     Martin M/S10 AV/M     Martin Add. Running     Martin M/S10 AV/M     Martin M/S10 AV/M       Owners Manager     Martin M/S10 AV/M     Martin Add. Running     Martin M/S10 AV/M     Martin M/S10 AV/M       Owners Manager     Martin M/S10 AV/M     Martin M/S10 AV/M     Martin M/S10 AV/M     Martin M/S10 AV/M       Owners Manager     Martin M/S10 AV/M     Martin M/S10 AV/M     Martin M/S10 AV/M     Martin M/S10 AV/M       Owners Manager     Martin M/S10 AV/M     Martin M/S10 AV/M     Martin M/S10 AV/M     Martin M/S10 AV/M       Owners M/S10 AV/M     Martin M/S10 AV/M     Martin M/S10 AV/M     Martin M/S10 AV/M     Martin M/S10 AV/M       Owners M/S10 AV/M     Martin M/S10 AV/M     Martin M/S10 AV/M     Martin M/S10 AV/M     Martin M/S10 AV/M       Owners M/S10 AV/M     Martin M/S10 AV/M     Martin M/S10 AV/M     Martin M/S10 AV/M     Martin M/S10 AV/M       Owners M/S10 AV/M     Martin M/S10 AV/M     Martin M/S10 AV/M     Martin M/S10 AV/M     Martin M/S10 AV/M       Owners M/S10 AV/M     Martin M/S10 AV/M     Martin M/S10 AV/M     Martin M/S10 AV/M     Martin M/S10 AV/M       Owners M/S10                                                                                                    |                         | Restart the service          | Local Profile Assistant Service | This service                                                                                      |          | Manual (Trig           | Local Service |   |   |
| Description:<br>Martin ARDS 10 Authons Vendor<br>Device Manager       Advanta KPS1 In Outhor Marka MPS1.       Martin ARDS Syste         Martin ARDS 10 Authons Vendor<br>Device Manager       Martin ARDS 10 Author MPS1.       Martin ARDS 10 Author MPS1.       Martin ARDS 10 Author MPS1.         Martin ARDS 10 Authors Vendor<br>Device Manager       Martin ARDS 10 Authors MPS1.       Martin ARDS 10 Authors MPS1.       Martin ARDS 10 Authors MPS1.         Martin ARDS 10 Authors Vendor<br>Device Manager       Martin ARDS 10 Authors MPS1.       Martin ARDS 10 Authors MPS1.       Martin ARDS 10 Authors MPS1.         Martin ARDS 10 Authors MPS1.       Martin ARDS 10 Authors MPS1.       Martin ARDS 10 Authors MPS1.       Martin ARDS 10 Authors MPS1.         Martin ARDS 10 Authors MPS1.       Martin ARDS 10 Authors MPS1.       Martin ARDS 10 Authors MPS1.       Martin ARDS 10 Authors MPS1.         Martin ARDS 10 Authors MPS1.       Martin ARDS 10 Authors MPS1.       Martin ARDS 10 Authors MPS1.       Martin ARDS 10 Authors MPS1.         Martin ARDS 10 Authors MPS1.       Martin ARDS 10 Authors MPS1.       Martin ARDS 10 Authors MPS1.       Martin ARDS 10 Authors MPS1.         Martin ARDS 10 Authors MPS1.       Martin ARDS 10 Authors MPS1.       Martin ARDS 10 Authors MPS1.       Martin ARDS 10 Authors MPS1.         Martin ARDS 10 Authors MPS1.       Martin ARDS 10 Authors MPS1.       Martin ARDS 10 Authors MPS1.       Martin ARDS 10 Authors MPS1.         Martin ARDS 10 Authors MPS1.                                                                                                    |                         |                              | Local Session Manager           | Core Windo                                                                                        | Running  | Automatic              | Local Syste   |   |   |
| Mante M/S110 Aschaat Vendor       Order Manager       Order Strice zup       Manual Local Syste         Device Manager       Microsoft RD Daynostics, LD. Daynostics       Manual Trig       Local Syste         Microsoft RD Daynostics, LD. Daynostics       Manual Crig       Local Syste         Microsoft RD Daynostics, LD. Daynostics       Manual Crig       Local Syste         Microsoft RD Daynostics, LD. Daynostics       Manual Crig       Local Syste         Microsoft RD Order Astrivu       Heigh sock       Manage A       Dasbott Syste         Microsoft Rope V Client       Manage A       Dasbott Syste       Manual Network S         Microsoft Defined Antivinu       Heigh sock       Manual Local Syste       Manual Network S         Microsoft Defined Croft Sec       Manual Local Syste       Manual Local Syste       Microsoft Defined Croft Sec         Microsoft Defined Croft Sec       Maning Automatic Local Syste       Manal Local Syste       Manal Local Syste         Microsoft Defined Croft Sec       Maning Automatic Local Syste       Manual Local Syste       Manual Local Syste         Microsoft Edge Update Serv       Keeps your       Automatic Local Syste       Manual Trig       Local Syste         Microsoft Gege Update Serv       Keeps youru                                                                                                    |                         | Description:                 | Mantra MES110 AVDM              | Mantra MES                                                                                        | Running  | Automatic              | Local System  |   |   |
| Unite mininger          MersagingSerrice, SNAs       Service sup          Manual (Tig Local Syste)             MersagingSerrice, SNAs       Service sup          Manual (Tig Local Syste)           Marual (Tig Local Syste)             MersagingSerrice, SNAs       Service sup          Manual (Tig Local Syste)           Marual (Tig Local Syste)             MersagingSerrice, SNAs       Service sup          Manual (Tig Local Syste)             MersagingService, SNAs       Service sup          Marual Local Syste)             MersagingService, SNAs       Service sup          Marual Local Syste)             MersagingService, SNAs       Service superst int          Marual Local Syste)             MersagingService, SNAs       Service superst int          Marual Local Syste)             MersagingService, SNAs       Service sup          Marual Local Syste)             MersagingService, SNAs       Service sup          Marual Local Syste)             Mersaging Liggs Develon Sas          Marual Local Syste           MersagingLiggs Liggs Service sup                                                                                                    |                         | Mantra MFS110 Aadhaar Vendor | AcpManagementService            | <failed r<="" td="" to=""><td></td><td>Manual</td><td>Local Syste</td><td></td><td></td></failed> |          | Manual                 | Local Syste   |   |   |
| Imposed by Obspacitic Actions       Monitoria       Local Syste         Imposed by Obspacitic Actions       Manual       Local Syste         Imposed by Obspacitic Actions       Manual       Local Syste         Imposed by Obspace Actions       Manual       Local Syste         Imposed by Obspace Actions       Manual       Local Syste         Imposed by Obspace Actions       Manual       Local Syste         Imposed by Obspace Actions       Manual       Local Syste         Imposed before Anthinu       Helps paref       Manual       Local Syste         Imposed Before Anthinu       Helps paref       Manual       Local Syste         Imposed Before Anthinu       Helps paref       Manual       Local Syste         Imposed Before Anthinu       Helps paref       Manual       Local Syste         Imposed Before Anthinu       Helps paref       Manual       Local Syste         Imposed Before Anthinu       Helps paref       Manual       Local Syste         Imposed Before Anthinu       Keeps your       Automatic       Local Syste         Imposed Stage Update Serv       Keeps your       Automatic       Local Syste         Imposed Stage Update Serv       Mercosed Tiste </td <td></td> <td>Device manager</td> <td>MessagingService_6a0aa</td> <td>Service sup</td> <td></td> <td>Manual (Trig</td> <td>Local Syste</td> <td></td> <td></td>                                                                                                    |                         | Device manager               | MessagingService_6a0aa          | Service sup                                                                                       |          | Manual (Trig           | Local Syste   |   |   |
| Marcessett (10) Degrostics: H Degrostics: Manaya Local Syste     Marcessett (20) Degrostics: H Degrostics: Manaya A Disables Local Syste     Marcessett App-V Client Manages A Disables Local Syste     Marcessett Defender Antivinu. Helps poter. Running Marcessett Defender Antivinu. Helps poter. Running Automatic Local Syste     Marcessett Defender Antivinu. Helps poter. Running Automatic Local Syste     Marcessett Defender Antivinu. Helps poter. Running Automatic Local Syste     Marcessett Defender Antivinu. Helps poter. Running Automatic Local Syste     Marcessett Defender Antivinu. Helps poter. Running Automatic Local Syste     Marcessett Defender Antivinu. Helps poter. Running Automatic Local Syste     Marcessett Defender Antivinu. Helps poter. Running Automatic Local Syste     Marcessett Defender Antivinu. Helps poter. Running Automatic Local Syste     Marcessett Defender Antivinu. Helps poter     Marcessett Defender Antivinu. Helps poter     Marcessett Defender Star     Marcessett Defender Antivinu. Helps poter     Marcessett Defender Antivinu. Helps poter     Marcessett Defender Antivinu. Helps poter     Marcessett Defender Antivinu. Helps poter     Marcessett Defender Antivinu. Helps poter     Marcessett Defender Antivinu. Helps poter     Marcessett                                                                                                    |                         |                              | MFS100 Client Service           | MFS100 Clie                                                                                       | Running  | Automatic              | Local Syste   |   | 1 |
| Image: A control in the control in the control in                                                                                                    |                         |                              | Microsoft (R) Diagnostics H     | Diagnostics                                                                                       | P        | Manual<br>Manual (Tria | Local Syste   |   | 1 |
| Microsoft Clovel deerking Sau. Supports int. Manual Network S.     Microsoft Defineder Anthinu Helps poster. Running Automatic Local Syste     Microsoft Defineder Anthinu Helps poster. Running Automatic Local Syste     Microsoft Defineder Sau. Keeps your Automatic Local Syste     Microsoft Defineder Sau. Keeps your Automatic Local Syste     Microsoft Defineder Sau. Keeps your Automatic Local Syste     Microsoft Defineder Sau. Keeps your Automatic Local Syste     Microsoft Defineder Sau. Keeps your Automatic Local Syste     Microsoft Defineder Sau. Keeps your Automatic Local Syste     Microsoft Defineder Sau. Keeps your Automatic Local Syste     Microsoft Sciender Sau. Manages In Manual Local Syste     Microsoft Sciender Sau. Manages In Manual Local Syste     Microsoft Office Click-to-R Manages In Manual Local Syste     Microsoft Office Click-to-R Manages re Running Automatic Local Syste     Ketneded / Standard /                                                                                                    |                         |                              | Microsoft App-V Client          | Manages A                                                                                         | Kunning  | Disabled               | Local Syste   |   |   |
| Improve Standard /     Naning     Manual     Local Service       Improve Standard /     Naning     Automatic     Local Service       Improve Standard /     Naning     Automatic     Local Service       Improve Standard /     Naning     Automatic     Local Service       Improve Standard /     Naning     Automatic     Local Service       Improve Standard /     Naning     Automatic     Local Service       Improve Standard /     Naning     Naning     Automatic       Improve Standard /     Naning     Local Service                                                                                                    |                         |                              | Microsoft Cloud Identity Se     | Supports int                                                                                      |          | Manual                 | Network S     |   |   |
| Improvement       Revised Perfader Core Se., Monitos th., Running Automatic       Local Syste.,         Improvement       Monitos th., Running Automatic       Local Syste.,         Improvement       Monitos th., Running, Automatic       Local Syste.,         Improvement       Manual (Trig., Local Syste.,         Improvement       Manual (Trig., Local Syste., Local Syste.,         Improvement       Manual (Trig., Local Syste., Local Syste., Local Syst                                                                                                    |                         |                              | Alicrosoft Defender Antiviru    | Helps guard                                                                                       | Running  | Manual                 | Local Service |   |   |
| Control Syste      Control Mercosoft Defender Core Sau Monitors thm Running Automatic Local Syste      Control Mercosoft Edge Update Serv Keeps your Automatic Local Syste      Control Mercosoft Edge Update Serv Keeps your Automatic Local Syste      Control Mercosoft Science Manages In Manages Int Manages Int Manages Int Manages Int Manages Int Manages Int Manages Int Manages Int Manages Int Manages Int Manages Int Manages Int Manages Int Manages Int Manages Int Manages Int Manages Int Manages Int Manages Int Manages Int Manages Int Manages Int Manages Int Man                                                                                                    |                         |                              | Microsoft Defender Antiviru     | Helps prote                                                                                       | Running  | Automatic              | Local Syste   |   |   |
| Control Register Participation Sec. Netty Microsoft Office Click-to-R Manages Re Manages Re Manages Re Valuematic Local Syste     Controls ke Disabled Local Syste     Controls ke Disabled Local Syste     Controls ke Disabled Local Syste     Controls ke Disabled Local Syste     Controls ke Disabled Local Syste     Controls ke Disabled Local Syste     Controls ke Disabled Local Syste     Controls ke Disabled Local Syste     Controls ke Disabled Local Syste     Controls ke Disabled Local Syste     Controls ke Disabled Local Syste                                                                                                    |                         |                              | Microsoft Defender Core Se      | Monitors th                                                                                       | Running  | Automatic              | Local Syste   |   |   |
| Indicased Edge Update Serv Keeps your       Manual (Trig Local Syste         Indicessed EdS: Initiate's serv Manages In       Manual Local Syste         Indicessed EdS: Initiate's serv       Manage In         Mercosed EdS: Controls ke       Disabled       Local Syste         Initiate's serv       Manages re       Manages re         Initiate's serv       Numercosed EdS: Syste         Initiate's serv       Numercosed EdS: Syste         Initiate's serv       Numercosed EdS: Syste         Initiate's serv       Numercosed EdS: Syste         Initiate's serv       Numercosed EdS: Syste                                                                                                    |                         |                              | Microsoft Edge Update Serv      | Keeps vour                                                                                        |          | Automatic (            | Local Syste   |   |   |
| Improve the Keyboard Filter       Manages Im       Manages Im       Manages Im         Improve the Keyboard Filter       Ostrole ke       Disabled       Local Syste         Improve the Keyboard Filter       Controle ke       Microsoft Office Click-to-R       Manages re         Extended (Standard)       Keyboard Filter       Local Syste                                                                                                    |                         |                              | Microsoft Edge Update Serv      | Keeps your                                                                                        |          | Manual (Trig           | Local Syste   |   |   |
| Image: Standard / Inter         Controls ke         Disabled         Local Syste           Image: Standard / Standard /         Extended / Standard /         Standard /                                                                                                    |                         |                              | Microsoft iSCSI Initiator Ser   | Manages In                                                                                        |          | Manual                 | Local Syste   |   |   |
| Catended / Standard /     Extended / Standard /                                                                                                    |                         |                              | Alicrosoft Keyboard Filter      | Controls ke                                                                                       | <u> </u> | Disabled               | Local Syste   |   |   |
| (Attenues Associate)                                                                                                    |                         | Extended Standard            | Microsoft Office Click-to-R     | Manages re                                                                                        | Running  | Automatic              | Local Syste   |   |   |
|                                                                                                    |                         | (Extended / Standard)        |                                 |                                                                                                   |          |                        |               |   |   |
|                                                                                                    |                         |                              |                                 |                                                                                                   |          |                        |               |   |   |
|                                                                                                    |                         |                              |                                 |                                                                                                   |          |                        |               |   |   |
|                                                                                                    |                         |                              |                                 |                                                                                                   |          |                        |               |   |   |
|                                                                                                    |                         |                              |                                 |                                                                                                   |          |                        |               |   |   |
|                                                                                                    |                         |                              |                                 |                                                                                                   |          |                        |               |   |   |
|                                                                                                    |                         |                              |                                 |                                                                                                   |          |                        |               |   |   |
|                                                                                                    |                         |                              |                                 |                                                                                                   |          |                        |               |   |   |
|                                                                                                    |                         |                              |                                 |                                                                                                   |          |                        |               |   |   |
|                                                                                                    |                         |                              |                                 |                                                                                                   |          |                        |               |   |   |
|                                                                                                    |                         |                              |                                 |                                                                                                   |          |                        |               |   |   |
|                                                                                                    |                         |                              |                                 |                                                                                                   |          |                        |               |   |   |
|                                                                                                    |                         |                              |                                 |                                                                                                   |          |                        |               |   |   |
|                                                                                                    |                         |                              |                                 |                                                                                                   |          |                        |               |   |   |
|                                                                                                    |                         |                              |                                 |                                                                                                   |          |                        |               |   |   |